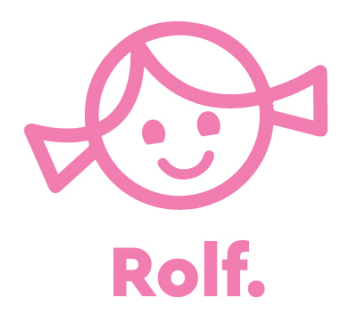

## Instructies voor gebruik van Rolf Connect op de Chromebook

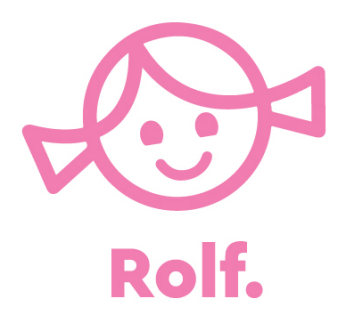

Om de Rolf Connect apps op de Chromebooks te kunnen gebruiken dient de Chromebrook toegang te hebben tot de Google Playstore.

Daarnaast moet Bluetooth zijn ingeschakeld.

Als de Chromebook is gemanaged volg dan ook de stappen op de volgende pagina's

#### In GSuite ga naar Apparaten

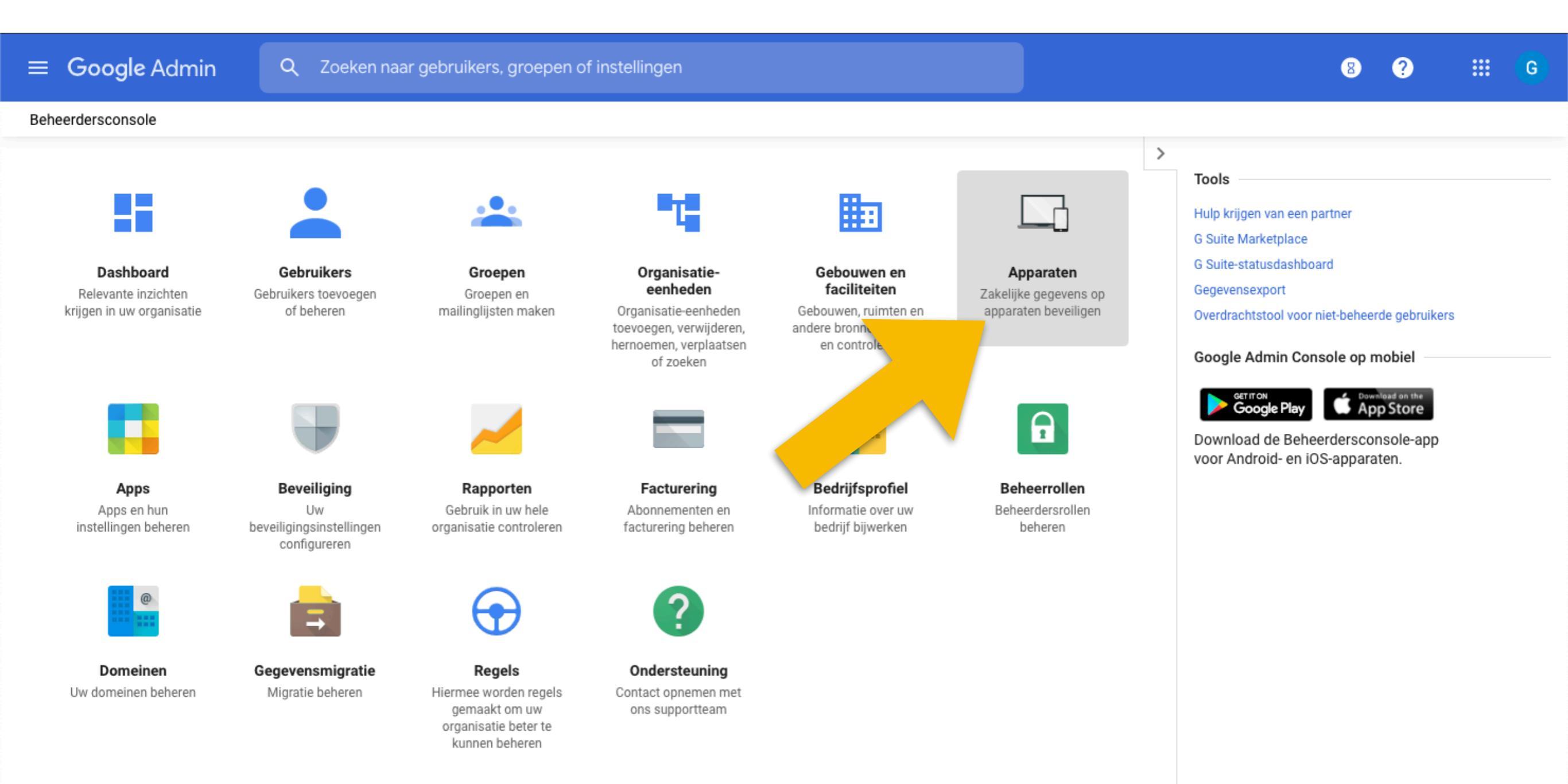

### Klik op Chrome-beheer

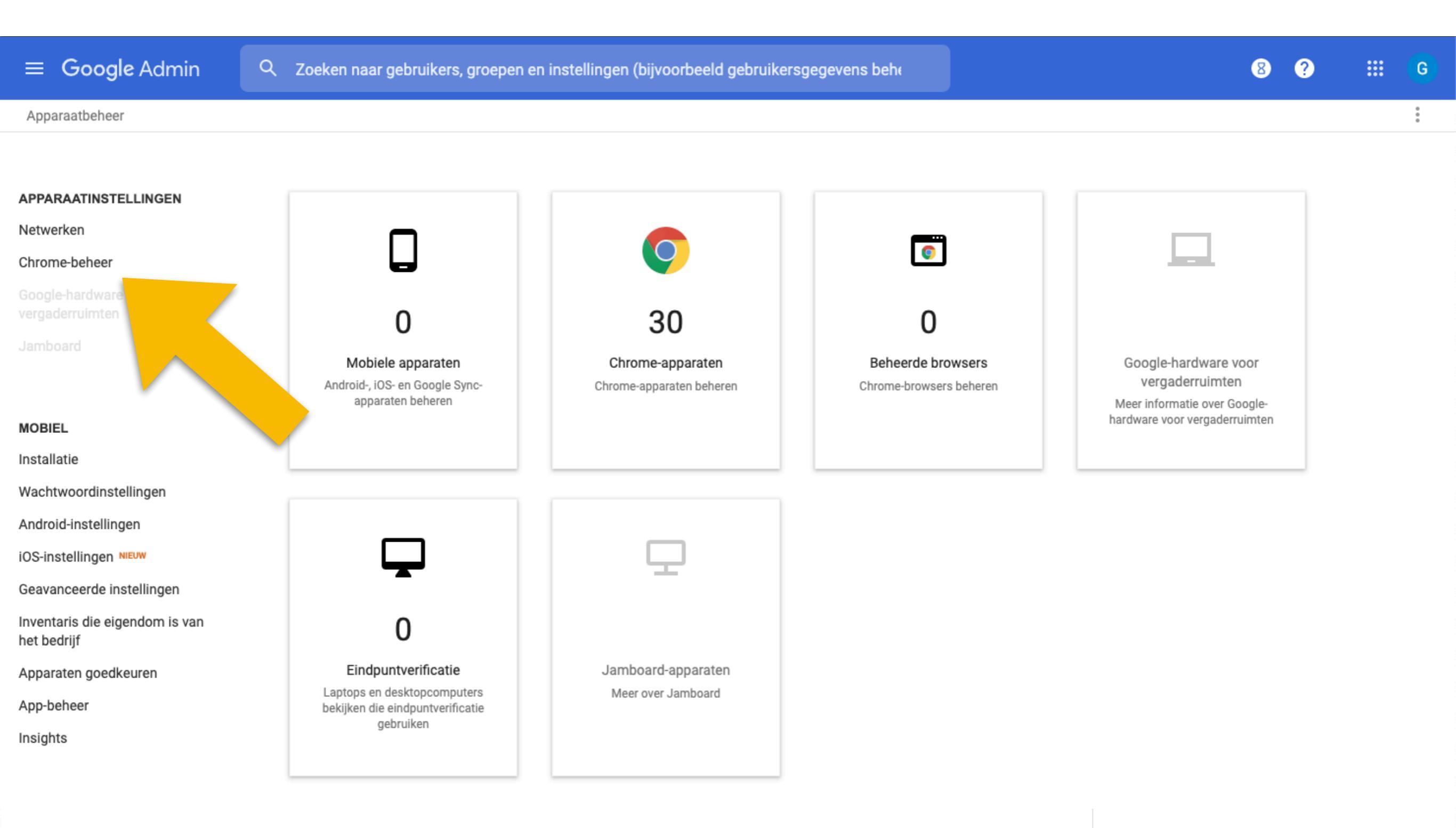

### Klik op Apps en extensies

E
Google Admin
Q
Zoeken naar gebruikers, groepen of instellingen
Image: Chrome

Apparaatbeheer > Chrome

Apparaatbeheer > Chrome

Chrome-beheer

Apparaten Chrome-apparaten bekijken en beheren Beheerde browsers Chrome-browsers bekijken en beheren Instellingen voor gebruikers en browsers Gebruikergebaseerde instellingen beheren in Chrome-browsers en op Chrome-apparaten Apps en extensies Android-apps en Chrome-apps en -extensies beheren Instellingen voor beheerde gastsessies Instellingen beheren voor beheerde gastsessies op Chrome-apparaten Apparaatinstellingen

Chrome-apparaatinstellingen beheren

## Klik op: Google Play icoon

| ≡              | Google Admin                      | K Zoek       | en naar gebruikers, groepen of instellingen            |                                                                                                 | 8            | ?           |         | G  |
|----------------|-----------------------------------|--------------|--------------------------------------------------------|-------------------------------------------------------------------------------------------------|--------------|-------------|---------|----|
| Арр            | war is er nieuw                   |              |                                                        |                                                                                                 |              |             |         |    |
| edu.           | edu.qlict.nl > Mediaheads_clean   |              |                                                        |                                                                                                 |              |             |         |    |
| Orga           | nisatie-eenheden zoeken           |              | GEBRUIKERS EN BROWSERS                                 | KIOSKS                                                                                          | BEHEERDE GAS | SESSIES     |         |    |
| <del>▼</del> e | edu.qlict.nl                      | Ŧ            | Een filter zoeken of toevoegen                         |                                                                                                 |              |             |         |    |
| Þ              | (DEMO) de Rolf Groep Demo1        | <b>Å</b> m m |                                                        |                                                                                                 |              |             |         |    |
| Þ              | (TEST) L L Versie 2015            | Арр          |                                                        | Installatiebeleid                                                                               |              |             |         |    |
| Þ              | (TEST) N Q deRolfGroep v2         | Gebrui       | ikers toestaan andere apps en extensies te installeren | Andere apps en extensies toestaan, alleen uit de Chrome Web Store  Voergenomen van edu.qlict.nl |              |             |         | \$ |
| •              | (TEST) N Q Licentieoverzicht Ql — | 1.1.2        | Rolf Connect Getalbegrin & Rekenen                     | Installeren toestaan                                                                            |              |             |         |    |
|                | Accountmanagers                   | 478          | nl.mediaheads.Math                                     | Lokaal toegevoegd                                                                               |              |             |         |    |
|                | ACER Chrome tablet                |              | martijndewinter                                        | Standaard 👻                                                                                     |              |             |         |    |
|                | Allan - Testomgeving              |              | martijndewinter                                        | Overgenomen van de standaard van Google                                                         |              |             |         |    |
|                | Allan - Testomgeving2             |              |                                                        |                                                                                                 |              |             |         |    |
| ►              | Beheer                            |              |                                                        |                                                                                                 |              |             |         |    |
| Þ              | Consultants                       |              |                                                        |                                                                                                 |              |             |         |    |
|                | Danny Verhoef test                |              |                                                        |                                                                                                 |              |             |         |    |
|                | Infodesk                          |              |                                                        |                                                                                                 |              |             |         |    |
| Þ              | Infodesktest                      |              |                                                        |                                                                                                 |              |             |         |    |
|                | Jordy Test                        |              |                                                        |                                                                                                 |              |             |         |    |
|                | Marcel Bleeker                    |              |                                                        |                                                                                                 |              |             | 6       | 0  |
|                | Mediaheads                        |              |                                                        |                                                                                                 |              |             |         |    |
|                | Mediaheads_clean                  |              |                                                        |                                                                                                 |              |             |         |    |
| Þ              | Meekijken test                    |              |                                                        |                                                                                                 | Toevoegen    | vanuit Goog | le Play |    |
| ►              | Narrowcasting                     |              |                                                        |                                                                                                 |              |             |         |    |

OinO - Advies

## Zoek op: "Rolf Connect" en selecteer de apps die je wilt installeren

| ≡     | Google        | Admin    | Q Zoeken naa           | r gebruikers, groepen of | f instellingen      |                     |                   | 8 9 |               | G        |
|-------|---------------|----------|------------------------|--------------------------|---------------------|---------------------|-------------------|-----|---------------|----------|
| Арра  | araatbeheer   | Apps toe | voegen uit Google Play |                          |                     |                     |                   | ×   | WAT IS ER NIE | UW       |
| edu.q | lict.nl → Mec |          |                        |                          |                     |                     |                   |     |               |          |
| Organ | isatie-eenhe  | > Go     | ogle Play              | Rolf Connect             | Q                   |                     |                   | 0   |               |          |
|       | du.qlict.nl   |          |                        |                          |                     |                     |                   |     |               |          |
| ►     | (DEMO) de F   |          |                        |                          |                     |                     |                   |     |               |          |
| ►     | (TEST) L L V  |          | S م                    |                          |                     |                     |                   |     |               |          |
| •     | (TEST) N Q    |          |                        |                          |                     |                     |                   |     |               | <b>*</b> |
| Þ     | (TEST) N Q I  |          |                        | d if                     | dist?               | d:1                 |                   |     |               | <b>*</b> |
|       | Accountmar    |          | Rolf.                  |                          |                     |                     |                   |     |               |          |
|       | ACER Chron    |          | - 3                    |                          | 97                  |                     |                   |     |               |          |
|       | Allan - Testo |          | Rolf Connect Getal     | Rolf AR Leven van        | Rolf AR het Leven v | Rolf AR leven van h | Rolf AR Leven van |     |               |          |
|       | Allan - Testo |          | De Rolf Groep          | De Rolf Groep            | De Rolf Groep       | De Rolf Groep       | De Rolf Groep     |     |               |          |
| ►     | Beheer        |          |                        |                          |                     |                     |                   |     |               |          |
| ►     | Consultants   |          |                        |                          |                     |                     |                   |     |               |          |
|       | Danny Verho   |          |                        |                          |                     |                     |                   |     |               |          |
|       | Infodesk      |          |                        |                          |                     |                     |                   |     |               |          |
| ×     | Infodesktes   |          |                        |                          |                     |                     |                   |     |               |          |
|       | Jordy Test    |          |                        |                          |                     |                     |                   |     |               |          |
|       | Marcel Bleel  |          |                        |                          |                     |                     |                   |     |               |          |
|       | Mediaheads    |          |                        |                          |                     |                     |                   |     |               |          |
|       | Mediaheads    |          |                        |                          |                     |                     |                   |     |               |          |
| ×     | Meekijken te  |          |                        |                          |                     |                     |                   |     |               |          |
| Þ     | Narrowcasti   |          |                        |                          |                     |                     |                   |     |               |          |
| •     | OinO - Advie  |          |                        |                          |                     |                     |                   |     |               |          |

### Klik op: Selecteren

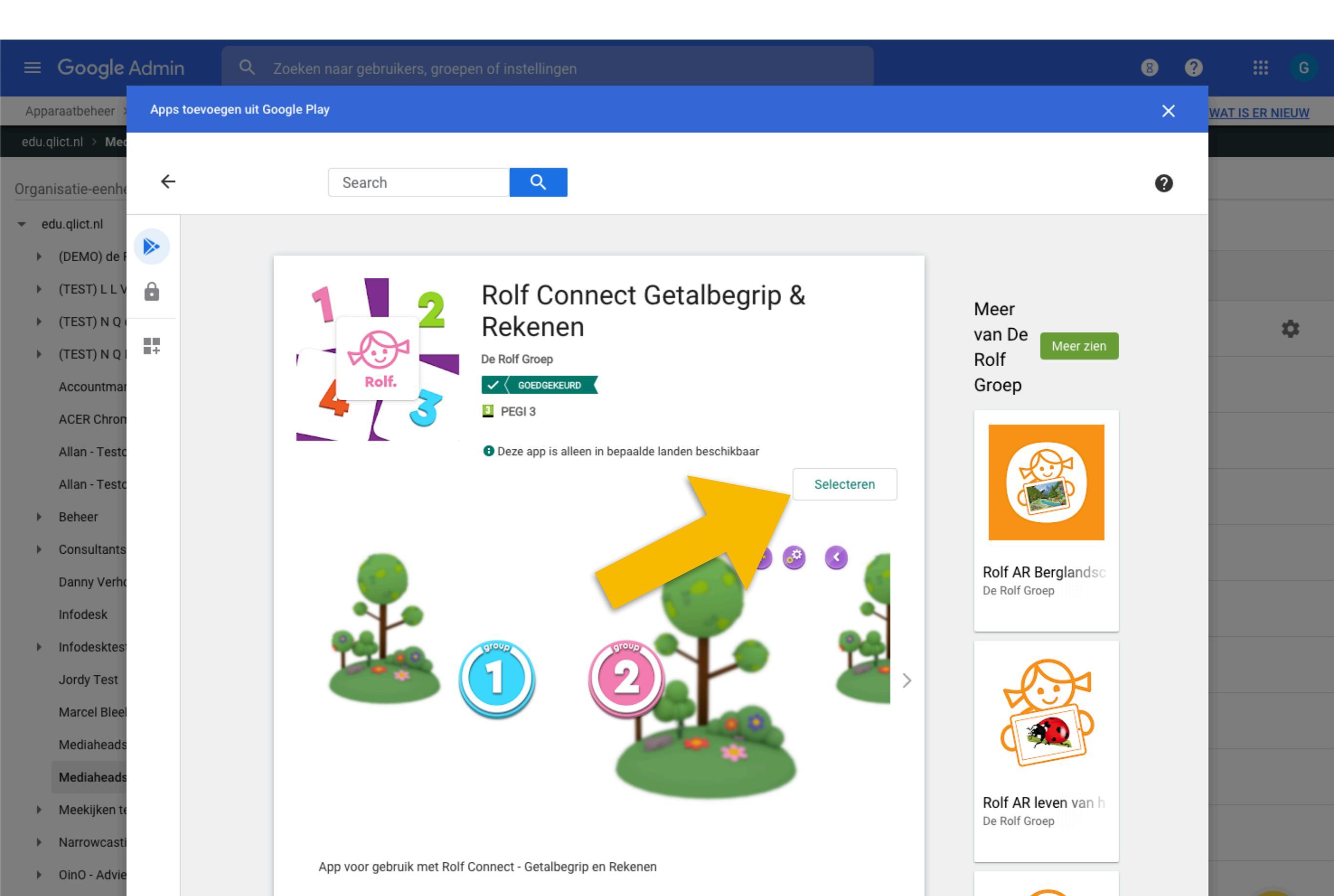

## Selecteer: Afgedwongen installeren en vastzetten

| ≡ Google Admin                  | Q Zoeken naar gebruikers, groepen of instellingen |                                                                  | 8 ? 🏭 G                                                                  |
|---------------------------------|---------------------------------------------------|------------------------------------------------------------------|--------------------------------------------------------------------------|
| Apparaatbeheer > Chrome > Ar    | ps en extensies 👻                                 |                                                                  | WAT IS ER NIEUW                                                          |
| edu.qlict.nl > Mediaheads_clean |                                                   |                                                                  |                                                                          |
| Organisatie-eenheden zoeken     | GEBRUIKERS EN BROWSERS                            | KIOSKS                                                           | BEHEERDE GASTSESSIES                                                     |
|                                 | ID: "nl.mediaheads.Math"                          | of toevoegen FILTERS VERWIJD                                     | Rekenen Rolf Connect Getalbegrip &                                       |
|                                 | Арр                                               | Installatiebeleid                                                | Beheerde configuratie                                                    |
|                                 | Gebruikers toestaan andere apps en extensies      | Afgedwongen installeren en vastzetten<br>Afgedwongen installeren | Beheerde Android-configuraties worden niet ondersteund door<br>deze app. |
|                                 | Rolf Connect Getalbegrit                          | Installeren toestaan                                             |                                                                          |
|                                 |                                                   | Blokkeren                                                        |                                                                          |
|                                 |                                                   |                                                                  |                                                                          |
|                                 |                                                   |                                                                  |                                                                          |
|                                 |                                                   |                                                                  |                                                                          |
|                                 |                                                   |                                                                  |                                                                          |
|                                 |                                                   |                                                                  |                                                                          |
|                                 |                                                   |                                                                  |                                                                          |
|                                 |                                                   |                                                                  |                                                                          |
|                                 |                                                   |                                                                  |                                                                          |

## Klik op: Admin

| ≡ Google Admin              | Q Zoeken naar gebruikers, groepen of instellingen           |                                                                         |               | 8                                              | ?             |           | G          |
|-----------------------------|-------------------------------------------------------------|-------------------------------------------------------------------------|---------------|------------------------------------------------|---------------|-----------|------------|
| Apparaatbeheer > Chron      | n extensies 👻                                               |                                                                         |               |                                                | WAT           | IS ER NI  | <u>EUW</u> |
| edu.qlict.nl > Mediaheads   |                                                             |                                                                         |               |                                                |               |           |            |
| Organisatie-eenheden zoeken | GEBRUIKERS EN BROWSERS                                      | KIOSKS                                                                  |               | BEHEERDE GASTS                                 | ESSIES        |           |            |
|                             | L                                                           | of toevoegen FILTERS V                                                  | /ERWIJDEREN   | Rolf Connect Getalbegrip &<br>Rekenen          | Î             | (†)       | ×          |
|                             | Арр                                                         | Installatiebeleid                                                       |               | Beheerde configuratie                          |               |           |            |
|                             | Gebruikers toestaan andere apps en extensies te installeren | Afgedwongen installeren en vastzetten<br>Jit<br>Afgedwongen installeren | de Chrome Web | Beheerde Android-configuraties wo<br>deze app. | orden niet on | dersteund | d door     |
|                             | Rolf Connect Getalbegrip & Rekenen                          | Installeren toestaan                                                    |               |                                                |               |           |            |
|                             | 🚰 🕼 nl.mediaheads.Math                                      | Blokkeren                                                               |               |                                                |               |           |            |
|                             |                                                             |                                                                         |               |                                                |               |           |            |
|                             |                                                             |                                                                         |               |                                                |               |           |            |
|                             |                                                             |                                                                         |               |                                                |               |           |            |
|                             |                                                             |                                                                         |               |                                                |               |           |            |
|                             |                                                             |                                                                         |               |                                                |               |           |            |
|                             |                                                             |                                                                         |               |                                                |               |           |            |
|                             |                                                             |                                                                         |               |                                                |               |           |            |
|                             |                                                             |                                                                         |               |                                                |               |           |            |
|                             |                                                             |                                                                         |               |                                                |               |           |            |
|                             |                                                             |                                                                         |               |                                                |               |           |            |
|                             |                                                             |                                                                         |               |                                                |               |           |            |
|                             |                                                             |                                                                         |               |                                                |               |           |            |

#### Ga naar Apparaten

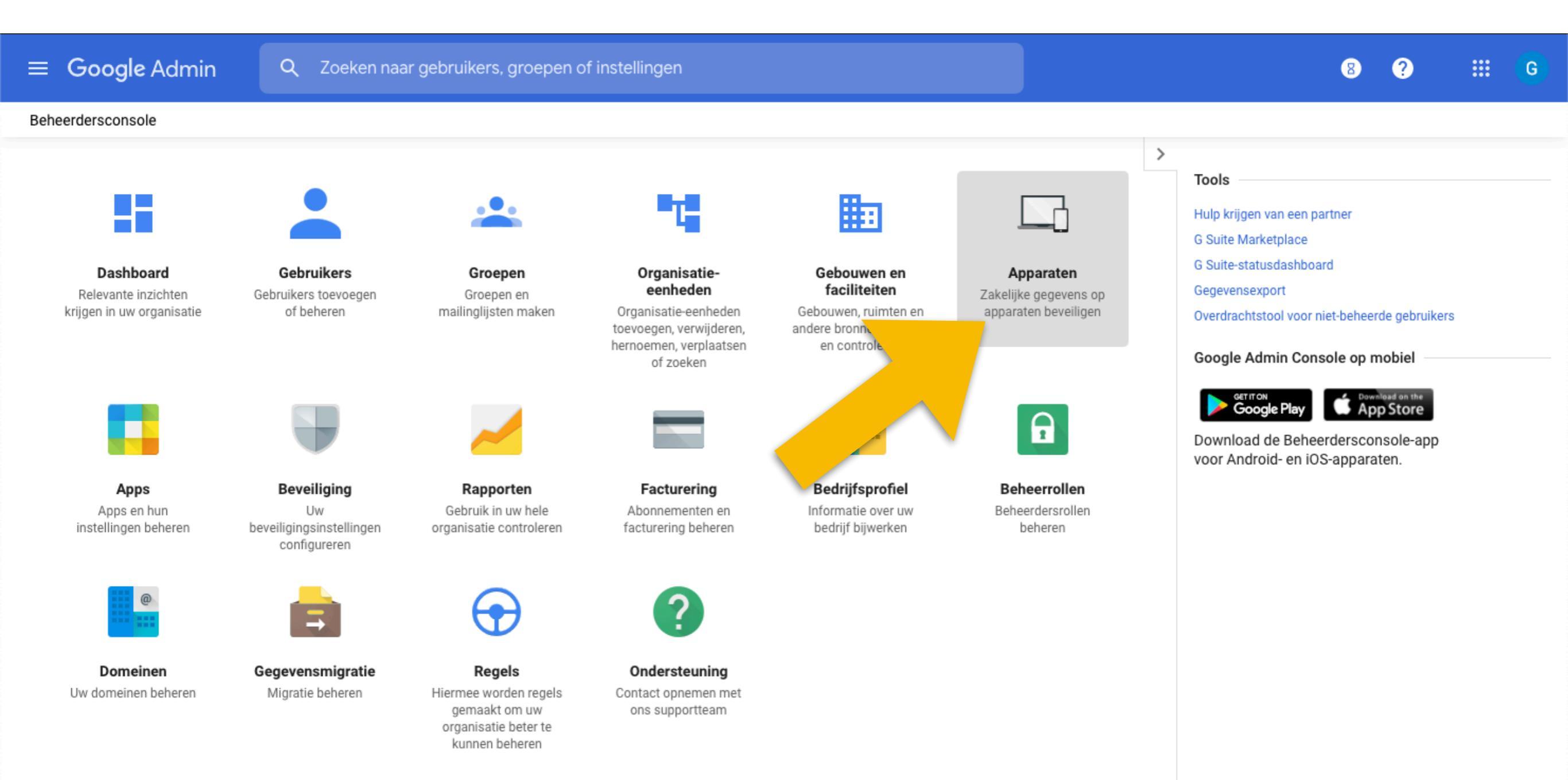

## Klik op: Instellingen voor gebruikers en browsers

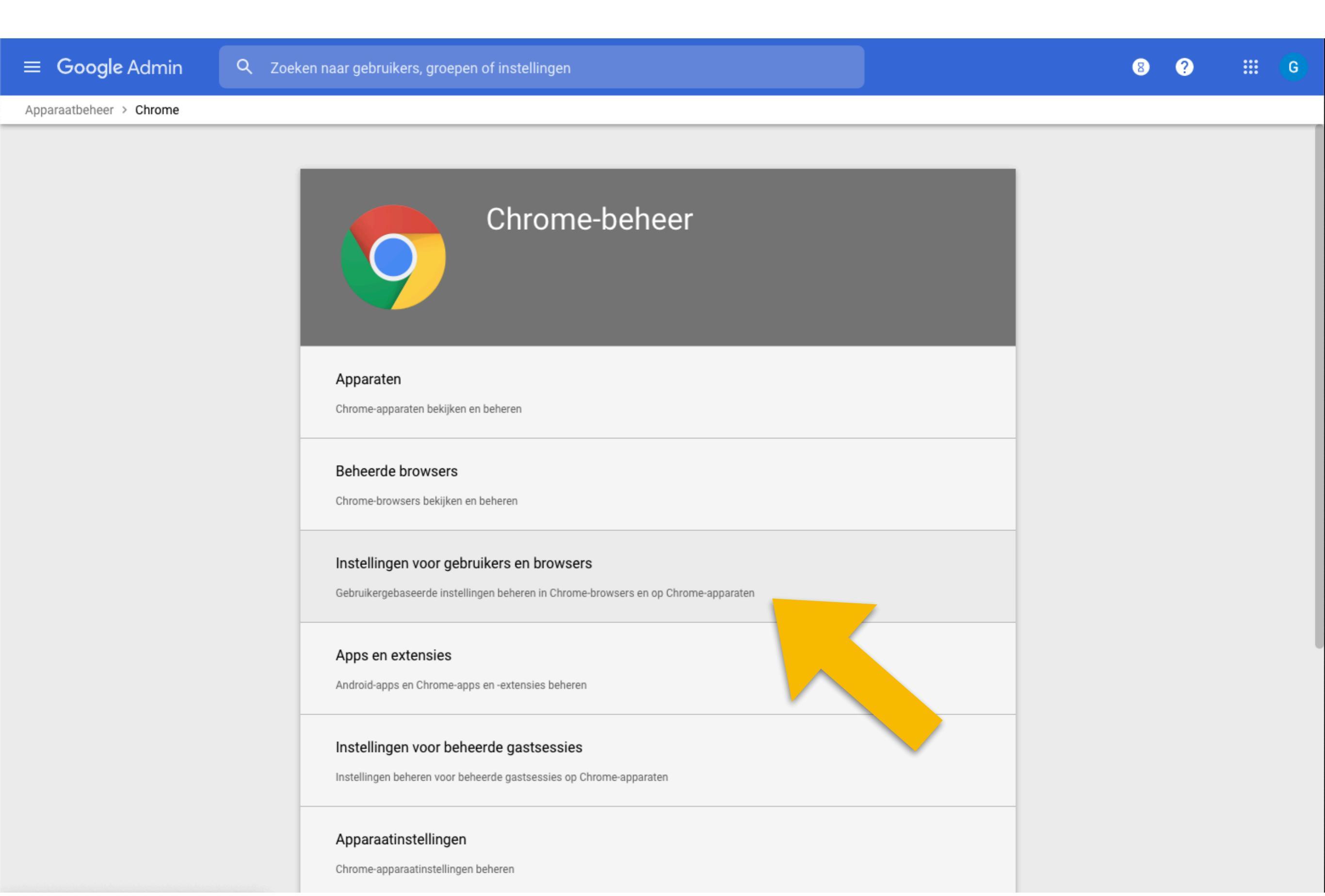

# Selecteer: De gebruiker altijd bevestiging vragen als een site geolocaties wil vaststellen. Klik op Opslaan.

| ≡ Google Admin                    | ${f k}$ – Zoeken naar gebruikers, groepen of instellingen                                 | 8 ?                                                                                                    | ::: G          |
|-----------------------------------|-------------------------------------------------------------------------------------------|----------------------------------------------------------------------------------------------------|----------------|
| Apparaatbeheer > Chrome > Instell | ingen 👻                                                                                   | M                                                                                                    | AT IS ER NIEUW |
| edu.qlict.nl > Mediaheads         |                                                                                           |                                                                                                    |                |
| Organisatie-eenheden zoeken       | INSTELLINGEN VOOR GEBRUIKERS EN BROWSERS                                                  | APPARAATINSTELLINGEN INSTELLINGEN VOOR BEHEERDE GASTS                                                                                                    | essies 🛛       |
|                                   | + Een filter zoeken of toevoegen                                                          |                                                                                                    |                |
|                                   | Overgenomen van edu.qlict.nl                                                              | recotain aut gecomeanne kan noraen gemet in net meteningenmena                                                                                                    |                |
|                                   | Kortstondige modus<br>afdwingen<br>Overgenomen van edu.qlict.nl                           | Lokale gegevens wissen wanneer de browser wordt gesloten<br>Lokale gebruikersgegevens niet wissen 💌                                                                                    |                |
|                                   | Online controles voor<br>intrekken<br>Overgenomen van edu.qlict.nl<br>□                   | Online OCSP/CRL-controles<br>Geen online OCSP/CRL-controles uitvoeren 💌                                                                                                    |                |
|                                   | Geolocatie<br>Lokaal toegepast ▼<br>□                                                     | De gebruiker altijd bevestiging vragen als een site geolocaties wil vaststellen 🤝                                                                                                    |                |
|                                   | Frequentie van online<br>inloggen met Single sign-on<br>Overgenomen van edu.qlict.nl<br>□ | Online inlogstroom afdwingen voor op SAML gebaseerde Sin<br>Elke 2 weken 💌<br>Stel SSO in voor G Suite voordat u dit beleid gebruikt                                                   |                |
|                                   | Single sign-on<br>Overgenomen van edu.qlict.nl                                            | Op SAML gebaseerde Single sign-on voor Chrome OS-apparaten Op SAML gebaseerde Single sign-on uitschakelen voor Chrome-apparaten Stel SSO in voor G Suite voordat u dit beleid gebruikt |                |
|                                   | RC4-coderingspakket in TLS<br>Overgenomen van de standaar                                 | RC4 uitschakelen 🤝                                                                                                    |                |
| OPGANISATIE-EENHEDEN BEHEDEN      | Clients voor toegang op<br>afstand<br>Overgenomen van edu.glict.nl                        | Hostclientdomein voor toegang op afstand                                                                                                    |                |

## Selecteer: De gebruiker toestaan te bepalen of een Android-app in Chrome OS locatieservices kan gebruiken. Klik op Opslaan.

| ≡ Google Admin                  | Q Zoeken naar gebruikers, groepen of instellinge | en 8 ? 🔛                                                                                                    | G          |
|---------------------------------|--------------------------------------------------|----------------------------------------------------------------------------------------------------|------------|
| Apparaatbeheer > Chrome > Inste | llingen 👻                                        | WAT IS ER NIE                                                                                                    | <u>EUW</u> |
| edu.qlict.nl > Mediaheads       |                                                  |                                                                                                    |            |
| Organisatie-eenheden zoeken     | INSTELLINGEN VOOR GEBRUIKERS EN BROWSER          | RS APPARAATINSTELLINGEN INSTELLINGEN VOOR BEHEERDE GASTSESSIES                                                                                                    |            |
| `                               | + Een filter zoeken of toevoegen                 |                                                                                                    |            |
|                                 | en herstel' beheren                              | voor gebruikers bevatten app-gegevens.                                                                                                    |            |
|                                 |                                                  | 'Back-up en herstel' uitgeschakeld 🤝                                                                                                    |            |
|                                 |                                                  | App-gegevens kunnen alle gegevens zijn die door een app worden opgeslagen (gebaseerd op de<br>ontwikkelaarsinstellingen), inclusief mogelijk gevoelige gegevens, zoals contacten, berichten en foto's. Back-upgegevens<br>tellen niet mee voor de Drive-opslagquota van een gebruiker.                                                                                             |            |
|                                 | Google-locatieservices<br>Lokaal toegepast 💌     | De gebruiker toestaan te bepalen of een Android-app in Chrome OS locatieservices kan gebruiken. 🤝                                                                                                    |            |
|                                 |                                                  | Google kan van tijd tot tijd gegevens verzamelen en deze anoniem gebruiken om de nauwkeurigheid van locatie<br>services op een fysieke locatie te bepalen. De locatieservice van Google gebruikt bronnen als wifi, mobiele netw<br>sensoren om de locatie van een apparaat te bepalen. Deze service is actief wanneer de locatie-instellingen van e<br>apparaat zijn ingeschakeld. |            |
|                                 | Accountbeheer                                    | Gebruikers uitschakelen die de volgende accounttypen toevoegen:                                                                                                    |            |
|                                 | Overgenomen van edu.qlict.nl                     | Google-account                                                                                                    |            |
|                                 |                                                  | Waarschuwing: Dit beleid is verouderd. Het geldt alleen voor apparaten met Chrome-OS M75 en lager. Het geldt ook voor apparaten met M76 waarvoor de Google-accountmanager nog niet is geactiveerd.                                                                                                    |            |
|                                 | Certificaatsynchronisatie                        | Google Chrome OS-certificaten synchroniseren met Android-apps.                                                                                                    |            |
|                                 | Overgenomen van edu.qlict.nl                     | Gebruik van Chrome OS CA-certificaten in Android-apps uitschakelen 🤝                                                                                                    |            |
|                                 |                                                  |                                                                                                    |            |
|                                 | Opstarten                                        | ~                                                                                                    |            |
|                                 | Knop Home<br>Overgenomen van edu.qlict.nl<br>모   | Knop Home altijd weergeven 🤝                                                                                                    |            |
|                                 | Homepage                                         | De homepage is altijd de URL die hieronder is ingesteld 🤝                                                                                                    |            |

# Klik op het tabblad: APPARAATINSTELLINGEN en selecteer: Bluetooth niet uitschakelen. Klik op Opslaan.

| ≡ Google Admin               | Q Zoek         | en naar gebruikers, groepen of instellinge                                           | en                                                                                                    | 8 ? 🏭 G                                                                                                    |
|------------------------------|----------------|--------------------------------------------------------------------------------------|----------------------------------------------------------------------------------------------------|----------------------------------------------------------------------------------------------------|
| Apparaatbeheer > Chrome > [] | Instellingen 👻 | ]                                                                                    |                                                                                                    | WAT IS ER NIEUW                                                                                                    |
| edu.qlict.nl > Mediaheads    |                |                                                                                      |                                                                                                    |                                                                                                    |
| Organisatie-eenheden zoeken  |                | INSTELLINGEN VOOR GEBRUIKERS EN BROWSER                                              | S APPARAATINSTELLINGEN                                                                                                    | INSTELLINGEN VOOR BEHEERDE GASTSESSIES                                                                                                    |
|                              | ÷ (+           | Een filter zoeken of toevoegen                                                       |                                                                                                    |                                                                                                    |
|                              |                |                                                                                      | Laat gebruikers beslissen 💌                                                                                                    |                                                                                                    |
|                              |                | Mobiele dataroaming<br>Overgenomen van edu.qlict.nl                                  | Geen mobiele dataroaming toestaan 🤝                                                                                                    |                                                                                                    |
|                              |                | Witte lijst met afneembare<br>USB-apparaten                                          | Witte lijst met afneembare USB-apparaten                                                                                                    |                                                                                                    |
|                              |                | overgenomen van edu.quet.m                                                           | Als u een specifiek hardware-item wilt identificeren, voert u hexad<br>Vendor Identifier (ID van de USB-leverancier) en Product Identifier<br>een dubbele punt ertussen. Plaats elk hexadecimaal paar VID:PID | ecimale paren van USB<br>(ID van het product) in, met<br>op een afzonderlijke regel.                                                           |
|                              |                | Bluetooth                                                                            | uetooth Bluetooth uitschakelen op apparaat                                                                                                    |                                                                                                    |
|                              |                | Lokaal toegepast 💌                                                                   | Bluetooth niet uitschakelen 💌                                                                                                    |                                                                                                    |
|                              |                | <b>Apparaatbandbreedte</b><br><b>beperken</b><br>Overgenomen van <b>edu.qlict.nl</b> | Gebruik van netwerkbandbree op apparaati<br>Netwerkbeperkingen uitschake                                                                                                    | niveau                                                                                                    |
|                              |                | Update van TPM-firmware                                                              | Voorkomen dat gebruikers TPM-firmware upda                                                                                                    |                                                                                                    |
|                              |                | overgenomen van edu.quet.m                                                           | Met deze instelling kunt u bepalen of gebruikers TPM-firmware m<br>fabrieksinstellingen worden teruggezet op het apparaat. Als de up<br>het apparaat onbruikbaar wordt. Bekijk meer informatie over het u     | ogen updaten. Door de update kunnen de<br>odate meerdere malen mislukt, kan dit ertoe leiden dat<br>updateproces voordat u dit beleid wijzigt. |
|                              |                | Virtuele machines<br>Overgenomen van de standaar                                     | Gebruik van virtuele machines blokkeren die nodig zijn o                                                                                                    | om Linux-apps te ondersteunen 🤝                                                                                                    |
|                              |                |                                                                                      |                                                                                                    |                                                                                                    |

#### Op de Chromebook selecteer Locatie gebruiken en klik op Accepteren.

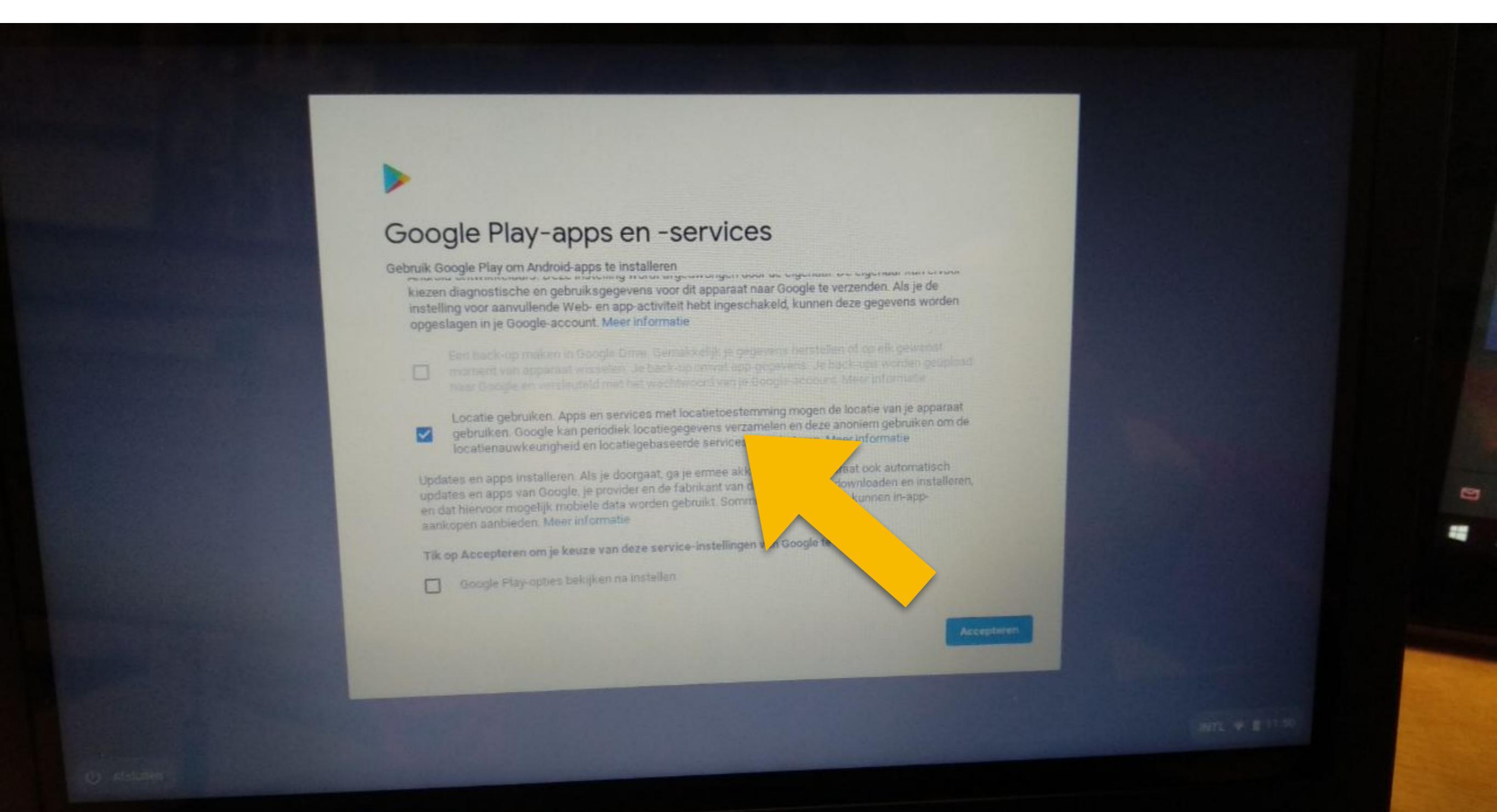